## การจองห้องศึกษากลุ่ม"

ห้องศึกษากลุ่ม ให้บริการเฉพาะนิสิตและบุคลากรงองมหาวิทยาลัย ซึ่งสามารถจองได้จากหน้าเว็บไซต์ของสำนักหอสมุด www.lib.buu.ac.th โดยสามารถจองล่วงหน้าได้ 7 วัน ครั้งละไม่เกิน 2 ชั่วโมง (Group Study Room) และห้อง STV (Netflix) จะใช้งานได้ครั้งละไม่เกิน 3 ชั่วโมง ผู้ใช้จะต้องทำการยืนยันการใช้ห้องที่จองไว้และติดต่อขอรับกุญแจห้องที่เคาน์เตอร์บริการ ของแต่ละชั้นที่จองไว้ ภายใน 15 นาที ของเวลานั้น ไม่เช่นนั้นจะถือว่าสละสิทธิ์ โดยจะต้องมีจำนวนผู้ใช้ตั้งแต่ 3 คนขึ้นไป ยกเว้นห้อง 604 จะต้องมีผู้ใช้ 8 - 10 คน และ Mini Theatre จะต้องมีจำนวนผู้ใช้ 10 คนขึ้นไป และในกรณีที่ทำกุญแจหาย

จะต้องเสียค่าปรับ 100 บาท

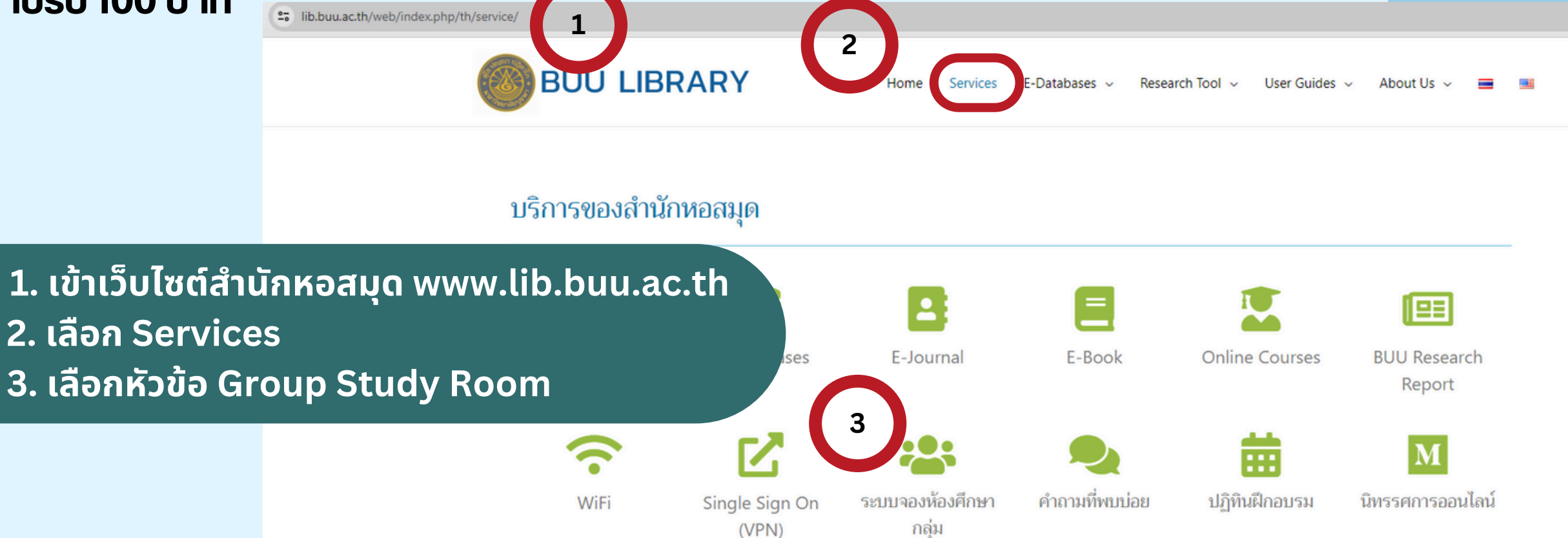

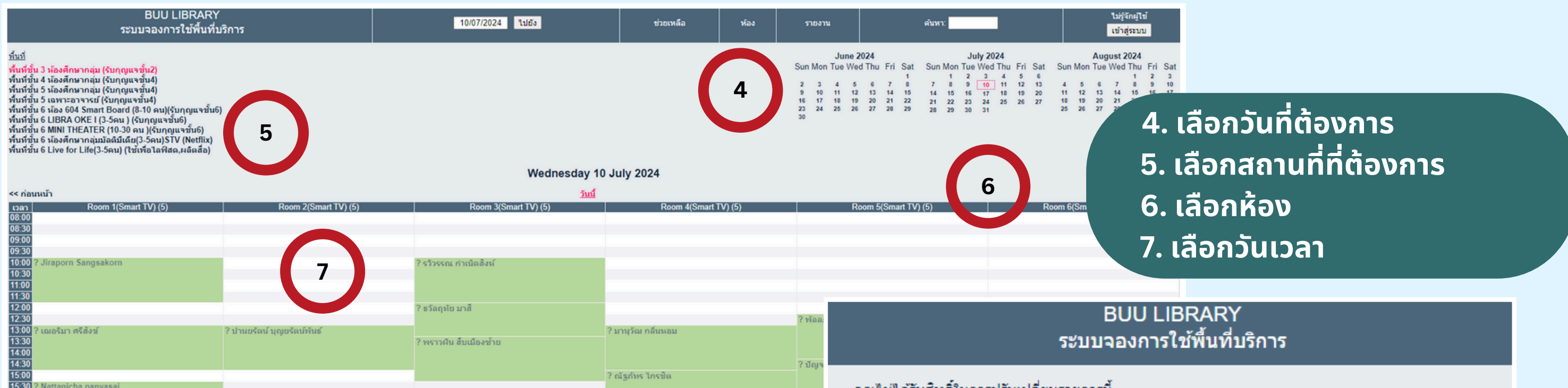

| 15:30 ? Nattanicha panyasai<br>16:00<br>16:30<br>17:00                                                         | คุณไม่ได้รับสิทธิ์ในการปรับเปลี่ยนรายการนี้.        |
|----------------------------------------------------------------------------------------------------|-----------------------------------------------------|
| 17:30<br>18:00<br>18:30                                                                                        | กรุณาล๊อดอิน                                        |
| BUU LIBRARY<br>ระบบอองการใช้พื้บเก็บริการ                                                                      | ผู้ใช้งาน: ชื่อ                                     |
|                                                                                                    | 8 พาสเวิร์ด:                                        |
| เพิ่มข้อมูล                                                                                                    | เข้าสู่ระบบ                                         |
|                                                                                                    | 8. ระบุชอผูเชงาน รหลผาน                             |
| ชอ-ลกุล: นางสาวลดา รุ่งเรือง 9                                                                                 | และคลกเขาสูระบบ                                     |
|                                                                                                    |                                                     |
|                                                                                                    | ເວລາ   Room 1(Smart IV) (5)   Room 2(Smart IV) (5)  |
|                                                                                                    | 08:00                                               |
|                                                                                                    | 09:00                                               |
| ເ <del>รິ່</del> ມต้น: 10/07/2024 08:00 ❤ <b>11</b>                                                            | 09:30<br>10:00                                      |
| สิ้นสุด: <u>10/07/2024</u> <u>10:00 (2 หลายชั่วโมง)</u> ✔                                                      | 10:30<br>11:00 Jiranern Sangeskern                  |
| พนท: พนทชน 3 หองศกษากลุ่ม (รบกุญแจชน2) ✓<br>ห้อง: Room 1(Smart TV) ▲ ใช้ Control+Click เพื่อเลือกมากว่า 1 ห้อง | 11:30                                               |
| Room 2(Smart TV)<br>Room 3(Smart TV)                                                                           | 12:00<br>12:30                                      |
| Room 4(Smart TV)                                                                                               | 13:00 ? เฌอริมา ศรีสังข์ 2 ปานยรัตน์ บุญยรัตน์พันธ์ |
| ชนิด: ภายใน ❤                                                                                                  | 13:30                                               |
| <sup>ยืนยันสถานะ:</sup> ◯ <sup>อังไม่แน่น</sup> 9. ระบชื่อ-สกลผ้จอง                                            | Nicha panyasai                                      |
| <del>ทำซ้ำประเภท :                                   </del>                                                    | /จำนวนผ้ให้งาน                                      |
| <sup>⊖ ทุกวัน</sup> 11 เลือกอำนวนชั่วโมงที่ต้                                                                  | อมการใช้มาน                                         |
| ⊖ <sub>ทุกสัปด</sub> ±±. เสอกษาตัวต่อวเองกาเก<br>⊖ และความ 12 ควิองโบเชือ                                      | a nanun                                             |
| <ul> <li>พุศเตอน</li> <li>มายาม</li> <li>มายาม</li> <li>มายาม</li> <li>มายาม</li> </ul>                        |                                                     |
| ทำซ้ำวันสิ้นสด: 10/07/2024                                                                                     | 18:30 13. h h h h h h h h h h h h h h h h h h h     |
| ข้ามการจองที่ซ้ำกัน:                                                                                           | ผู้จองเนเวลาและหองกเลอก                             |
|                                                                                                    | 14. ผู้จองสามารถไปรับกุญแจได้ที่เคาน์เตอร์          |
| เข้อมูลอัน ไม้มูพืด 🗸 🗙                                                                                        | บริการงองแต่ละชั้นที่จองไว้                         |
|                                                                                                    |                                                     |
|                                                                                                    |                                                     |